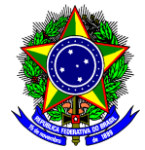

## MINISTÉRIO DA EDUCAÇÃO CENTRO FEDERAL DE EDUCAÇÃO TECNOLÓGICA DE MINAS GERAIS DIRETORIA DE PESQUISA E PÓS-GRADUAÇÃO

## **TUTORIAL PARA FINALIZAR PROJETOS DE PESQUISA**

Detalhamos o passo-a-passo de como finalizar projetos de pesquisa.

- 1. O(A) Docente proponente do(s) projeto(s) deve efetuar login no SIGAA através do endereço:
  - <u>https://sig.cefetmg.br/sigaa/</u>
- 2. Na tela seguinte, selecione o módulo **Portal do Docente**.

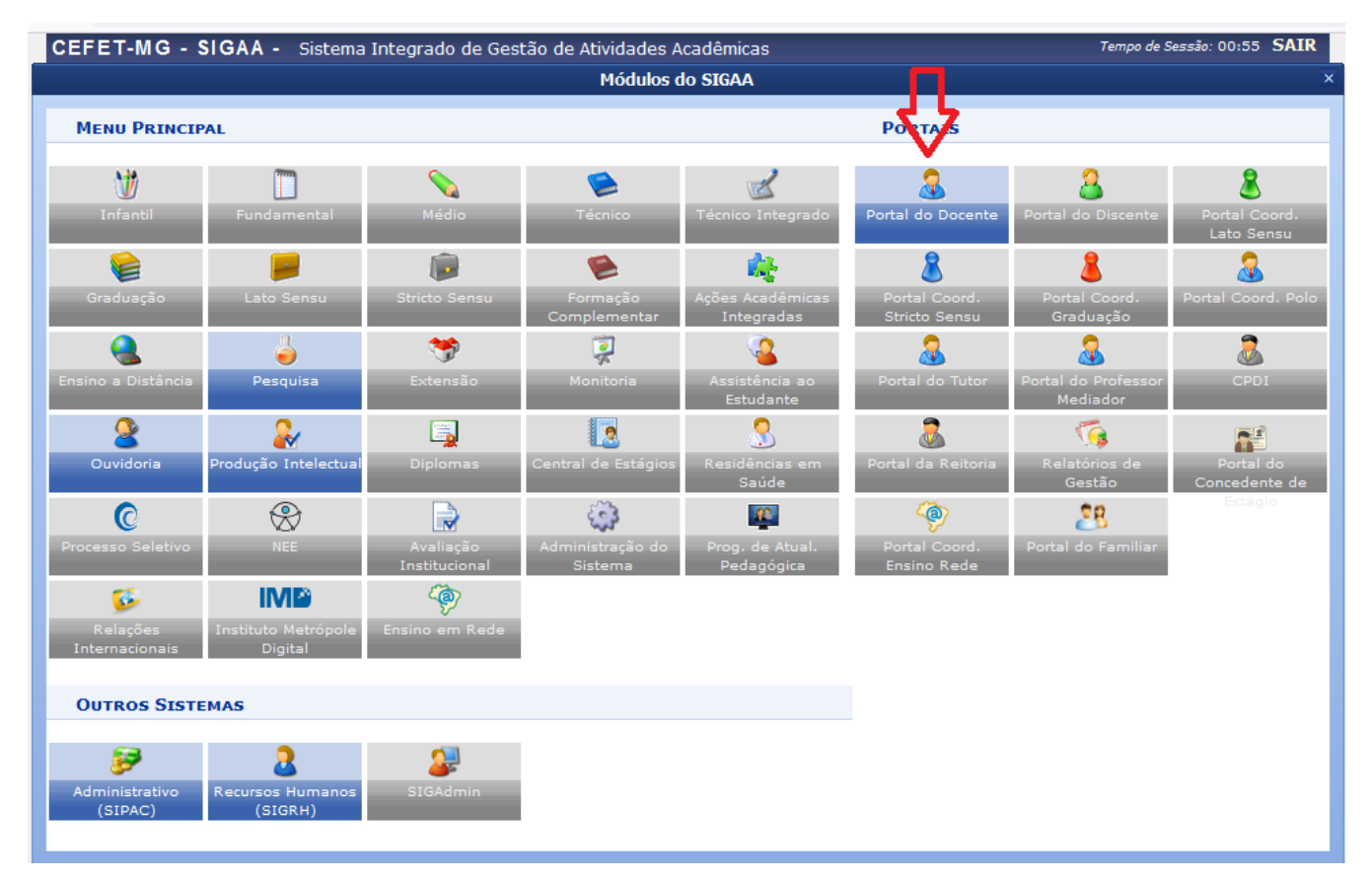

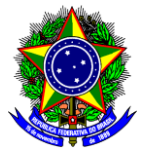

## MINISTÉRIO DA EDUCAÇÃO CENTRO FEDERAL DE EDUCAÇÃO TECNOLÓGICA DE MINAS GERAIS DIRETORIA DE PESQUISA E PÓS-GRADUAÇÃO

3. Na próxima tela, acesse o menu superior, opção Pesquisa → Projetos de Pesquisa → Listar Meus Projetos;

| 籣 Ensino | 🍐 Pesquisa 🤝 Extensão 🔌 Ações Integradas 🕼 Convênios 🖺 Biblioteca 🗾 Prod                                                                                                    |
|----------|----------------------------------------------------------------------------------------------------|
|          | Área Qualis/Capes Grupos de Pesquisa Solicitação de Apoio Projetos de Pesquisa Submeter Projeto Vinculado à Edital                                                                                                    |
|          | Planos de Trabalho       Submeter Projeto em Fluxo Contínuo         Relatórios de Iniciação Científica       Solicitar Renovação         Relatórios Anuais de Projeto       Listar Meus Projetos         Congresso de Iniciação Científica       Gerenciar Membros do Projeto         Declarações       Planos de Trabalho |
|          | Consultar Areas de Conhecimento     Demon de resse para Avaliação       Acessar Portal do Consultor     Notificar Invenção       Infraestrutura de Pesquisa     Infraestrutura de Pesquisa                                                                                                    |

4. A tela abaixo será mostrada e nela você terá acesso a todos os seus projetos. Para finalizar um projeto de pesquisa, clique no último botão localizado no canto direito do projeto que pretende finalizar.

## ᡖ : Finalizar Projeto de Pesquisa

Por exemplo, se você tem 2 projetos e deseja finalizar apenas o projeto 1, clique no botão indicado na figura abaixo:

| Portal do Docente > Meus Projetos de Pesquisa                                                                                                    |                                                                                                    |                                                                                                    |                       |  |
|----------------------------------------------------------------------------------------------------|----------------------------------------------------------------------------------------------------|----------------------------------------------------------------------------------------------------|-----------------------|--|
| 🔍 : 🕻                                                                                                    | /isualizar Projeto de Pesquisa 🛛 🥪 : Altera<br>squisa 🥰 : Imprimir Projeto de Pesquis<br>particip<br>2 : 1 | r Projeto de Pesquisa   : Remover Projet<br>a 🄑 : Gerar Pdf do Projeto de Pesquisa<br>antes do projeto<br>xecutar Projeto | o de Pesquisa         |  |
| Projetos de Pesquisa de que Participo                                                                                                    |                                                                                                    |                                                                                                    |                       |  |
| Código Título/Coord                                                                                                    | enador                                                                                                    | Тіро                                                                                                    | Situação              |  |
| Projetos Pendentes de Envio (0)                                                                                                    |                                                                                                    |                                                                                                    |                       |  |
|                                                                                                    | Não há projeto:                                                                                            | abertos para alterações                                                                                                   |                       |  |
| PROJETOS COORDENADOS PO                                                                                                    | DR MIM (2)                                                                                                 |                                                                                                    |                       |  |
| 2023                                                                                                    |                                                                                                    |                                                                                                    |                       |  |
|                                                                                                    | Projeto 1                                                                                                  | INT                                                                                                    | EM EXECUÇÃO 🔍 🥞 🔑 🕷 📕 |  |
|                                                                                                    | Projeto 2                                                                                                  | INT                                                                                                    | EM EXECUÇÃO 🔍 🎯 📙 🐞 📕 |  |
| Projetos que eu participo (1)                                                                                                    |                                                                                                    |                                                                                                    |                       |  |
| 2023                                                                                                    |                                                                                                    |                                                                                                    |                       |  |
|                                                                                                    | Projeto 3                                                                                                  | INT                                                                                                    | EM EXECUÇÃO 🔍 鑙 📙 🐞   |  |
|                                                                                                    | Porta                                                                                                    | I do Docente                                                                                                    |                       |  |
| SIGAA   Diretoria de Tecnologia da Informação - DTI - (31) 3319-7000   Copyright © 2006-2024 - UFRN - vm-sig-app-09.ditic.sgi.cefetmg.br.inst9 - v4.8.22cefet142 |                                                                                                    |                                                                                                    |                       |  |